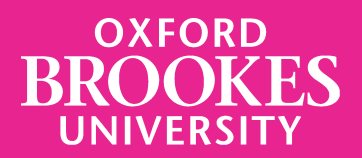

## LIBRARYSEARCH

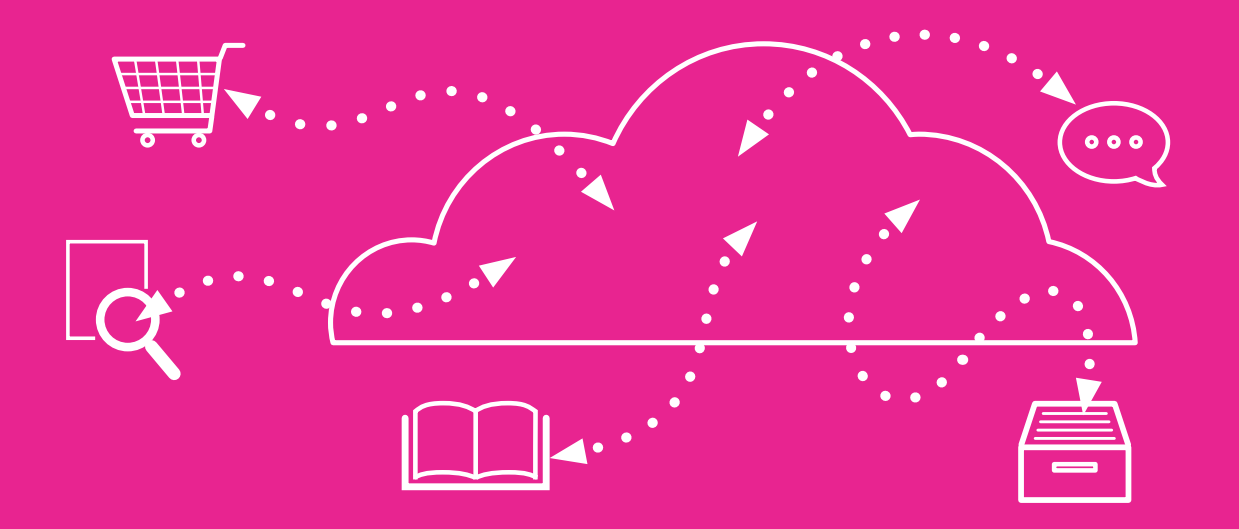

Using **LIBRARY**SEARCH to find a book or e-book when you know the title and author

From the **library home page** click on the **Books** tab. Type in the book or e-book title you are looking for and click **Search**.

| Search the library           |           |               |             |                 |
|------------------------------|-----------|---------------|-------------|-----------------|
| —                            |           |               |             |                 |
| LibrarySearch Books Journals | Databases | Reading lists | Library web | site            |
| LibrarySearch                |           |               |             |                 |
|                              |           |               |             | Search <b>Q</b> |

E-book – click **View eBook** to read

| Open UP Study Stulls                                                                                                    | How to research                                                                                                    |
|----------------------------------------------------------------------------------------------------|----------------------------------------------------------------------------------------------------|
| and the second second sec | Authors: Loraine Blaxter, Christina Hughes, Malcolm Tight                                                                                                    |
| How to                                                                                                    | 🛃 eBook 2010, 4th ed.                                                                                                    |
| Research                                                                                                    | Maidenhead, England : McGraw-Hill/Open University Press, 2010.                                                                                                    |
| Fourth Edition                                                                                                    | Summary: How to Research is a clear and accessible guide to the business of doing a research project. It systematically takes the reader through from the planning to the writing up and finishing off. |
| and Malcolm Tight                                                                                                    | ✓ Available                                                                                                    |
|                                                                                                    | Oxford Brookes University                                                                                                    |
| View eBook                                                                                                    |                                                                                                    |
|                                                                                                    |                                                                                                    |

For print books, you will see the library, the call number and whether the book is available or on loan.

| THE SECOND AND A PARAMETERS THE PARAMETERS AND A PARAMETERS AND A PARAMETERS | Bryman's social research methods<br>Authors: <u>Tom Clark (Lecturer in research methods)</u> , (Author), <u>Liam Foster</u> (Author), <u>Luke Sloan</u> (Author), <u>Alan Bryman</u> (Author),<br><u>Alan Bryman</u>                                                                                                    |
|----------------------------------------------------------------------------------------------------|----------------------------------------------------------------------------------------------------|
| BRYMAN'S<br>SOCIAL<br>RESEARCH<br>METHODS                                                                                                    | Print Book 2021, Sixth edition.<br>Oxford : Oxford University Press, [2021] Summary: Clear, comprehensive, and trusted, Bryman's Social Research Methods has supported over a quarter of a million students through their research methods course and research project. Spanning theory and practice and covering quantitative, qualitative, and mixed methods, this bestselling text offers unrivalled coverage of the whole research process. The authors have Show More |
|                                                                                                    | <ul> <li>Available</li> <li>Oxford Brookes University, Harcourt Hill Standard Loan</li> <li>300.72 BRY</li> <li><u>6 Available at 3 Locations</u></li> </ul>                                                                                                    |

Sometimes the library will have both ebook and print versions of a title. You'll see both a 'view online' button and the location of print books.

| Open UP Study Skills                                                 | How to research<br>Authors: Loraine Blaxter, Christina Hughe                       | s, <u>Malcolm Tight</u>                                           | eBook version                                            |  |
|----------------------------------------------------------------------|------------------------------------------------------------------------------------|-------------------------------------------------------------------|----------------------------------------------------------|--|
| How to<br>Research                                                   | eBook 2010, 4th ed.<br>Maidenhead, England : McGraw-Hill/O                         | pen University Press, 2010.                                       |                                                          |  |
| Coraino Blastor<br>Christina Highes                                  | Summary: How to Research is a clear and reader through from the planning to the wr | accessible guide to the business o<br>iting up and finishing off. | of doing a research project. It systematically takes the |  |
| and Malcolm Tight                                                    | 🗸 Available                                                                        |                                                                   |                                                          |  |
|                                                                      | Oxford Brookes University                                                          |                                                                   |                                                          |  |
| View eBook                                                           |                                                                                    |                                                                   |                                                          |  |
| Alternate Links                                                      |                                                                                    |                                                                   |                                                          |  |
|                                                                      |                                                                                    | Print version                                                     |                                                          |  |
| Other Editions and Formats at Oxford Brookes University View All (6) |                                                                                    |                                                                   |                                                          |  |
| View eBook                                                           | 🛝 © 2010 Print Book edition, 4th ed.                                               | Av                                                                | vailable                                                 |  |
|                                                                      | Details                                                                            | Ha                                                                | arcourt Hill Standard Loan                               |  |
| Alternate Links                                                      |                                                                                    | 30                                                                | 00.72 BLA                                                |  |

Print book – click on title to view holdings information

| ∧ Harcourt Hill   |                                 | ✓ 1 Available at this Location                                               |  |
|-------------------|---------------------------------|------------------------------------------------------------------------------|--|
| Shelving Location | Call Number                     | Status 🔨                                                                     |  |
| Standard Loan     | 300.72 BRY                      | 🗸 Available                                                                  |  |
|                   | Results per Page: 1             | 10 ▼ 1-1 of 1 < >                                                            |  |
|                   |                                 |                                                                              |  |
| ∧ Headington      |                                 | ✓ 3 Available at this Location                                               |  |
| Shelving Location | Call Number                     | Status 🔨                                                                     |  |
| Standard Loan     | 300.72 BRY                      | 🗸 Available                                                                  |  |
| Standard Loan     | 300.72 BRY                      | 🗸 Available                                                                  |  |
| Reference         | 300.72 BRY                      | 🗸 Available                                                                  |  |
| Standard Loan     | 300.72 BRY                      | Checked Out, Due 08/22/2023                                                  |  |
|                   | Holdings<br>loan per<br>and ava | Holdings will list location,<br>loan period, call number<br>and availability |  |

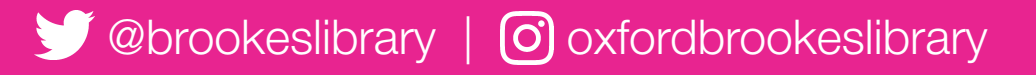

Brookes Library September 2023